## Faxe anzeigen und herunterladen

| Datensicherheit:<br>Alle Personen mit Zugriff auf eine Faxnummer können die dort eingehenden Faxe anzeigen, herunterladen und löschen.                                                      |
|----------------------------------------------------------------------------------------------------|
| Hinweis:<br>Für diese Funktion benötigen Sie Zugriff auf mindestens eine interne Faxnummer.                                                                                                 |
| Mit dem UCC-Client können Sie PDF-Dateien f <mark>axen</mark> und direkt am Bildschirm auf empfangene Faxe zugreifen.<br>Diese werden auf der Detailseite <b>×Fax-Management</b> angezeigt: |
| <b>0 0 :: \$</b>                                                                                                    |
| C                                                                                                    |
| Empfangen Ausgehend                                                                                                    |
| $+49 \ 40 \ 66969 \ 401 \rightarrow 404$ $\bigcirc$ $2022 \ 0210 \ 1518:37$ $\bigcirc$ $+49 \ 40 \ 66969 \ 403 \rightarrow 404$ $\bigcirc$ $2022 \ 0210 \ 11:21:01$ $\bigcirc$              |
| C Detailseite neu laden                                                                                                    |
| × empfangend                                                                                                    |
| Fax anzeigen oder herunterladen                                                                                                    |
| × Fax löschen                                                                                                    |
| Jm bei Bedarf die aktuellsten Fax-Eingänge zu laden, klicken Sie auf ${f C}$ .                                                                                                    |
| Zum <b>Anzeigen</b> eines Faxes klicken Sie im zugehörigen Feld auf 🗹 . Dies öffnet die PDF-Anzeige, über die Sie das Fax herunterladen<br>können.                                          |
| From:<br>https://wiki.ucware.com/ - UCware-Dokumentation                                                                                                    |
| Permanent link:                                                                                                    |
| nttps://wiki.ucware.com/benutzernandbucn/tax/emptangen?rev=1661247868                                                                                                    |